## NovoPulse Cloud Interface Application

Installing the NovoPulse Interface Program on your PC will permit the device to communicate with the company cloud for future troubleshooting. Currently, only Windows-based systems are supported. The installation is a two-step process consisting of installing Java and the NovoPulse App.

## **Installation Instructions**

## Installing Java

- 1. Download Java from the company website: <u>https://novo-pulse.com/java</u>
- 2. Open the file location
- 3. Click on file jdk-7u7
- 4. Select YES to allow Installation

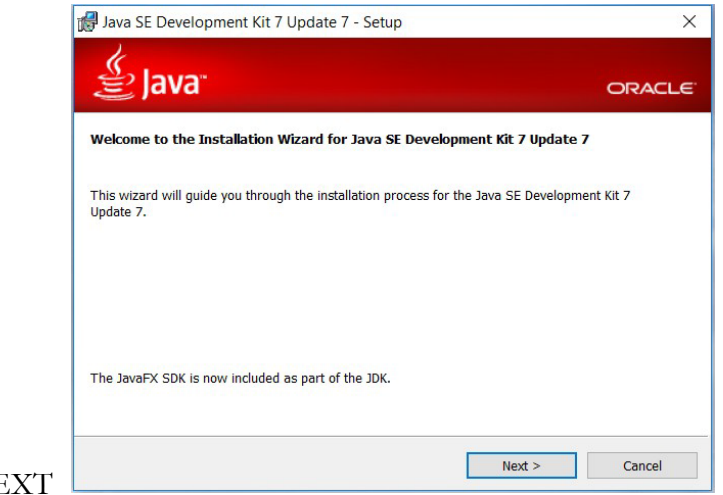

5. Select NEXT

|  | Java SE Development Kit / Update / - Cust                                                                                                    | om Setup      | ORACL                                                                                                    |
|--|----------------------------------------------------------------------------------------------------|---------------|----------------------------------------------------------------------------------------------------|
|  | Select optional features to install from the list below. You can change your choice of<br>installation by using the Add/Remove Programs utility in the Control Panel<br>Feature Descripti<br>Java SE Development Tools<br>Source Code<br>7, including the J<br>private JRE and a<br>runtime. This will<br>on your hard drive |               | e of features after<br>iption<br>opment Kit 7 Update<br>e JavaFX SDK, a<br>d a private JavaFX<br>will require 300MB<br>drive. |
|  | Install to:<br>C:\Program Files (x86)\Java\jdk1.7.0_07\                                                                                                    |               | Change                                                                                                    |
|  |                                                                                                    | < Back Next > | Cancel                                                                                                    |

|                 | 🛃 Java SE Development Kit 7 Update 7 - Complete                                                                                                    | ×                                            |  |  |  |
|-----------------|----------------------------------------------------------------------------------------------------|----------------------------------------------|--|--|--|
|                 | 👙 Java <sup>.</sup>                                                                                                    | ORACLE                                       |  |  |  |
|                 | Java SE Development Kit 7 Update 7 Successfully Installed                                                                                                    |                                              |  |  |  |
|                 | Register Java for FREE and get:<br>- Notification of new versions, patches, and updates<br>- Special offers on Oracle products, services and training<br>- Access to early releases and documentation<br>When installation is complete, product and system data will be collected<br>registration form will be presented. If you do not register, this informati | and the JDK product<br>on will not be saved. |  |  |  |
|                 | More Information                                                                                                    |                                              |  |  |  |
|                 | Classical                                                                                                    | nse                                          |  |  |  |
| 7. Select CLOSE |                                                                                                    |                                              |  |  |  |

## Installing the NovoPulse User App

- 1. Download the file NovoPulse from the company's website: <u>https://novo-pulse.com/app</u>
- 2. Open the file location
- 3. Click on file NovoPulse
- 4. Check 'YES'' when prompted by the installer

After a short time, the NovoPulse Interface Installer Program will launch automatically

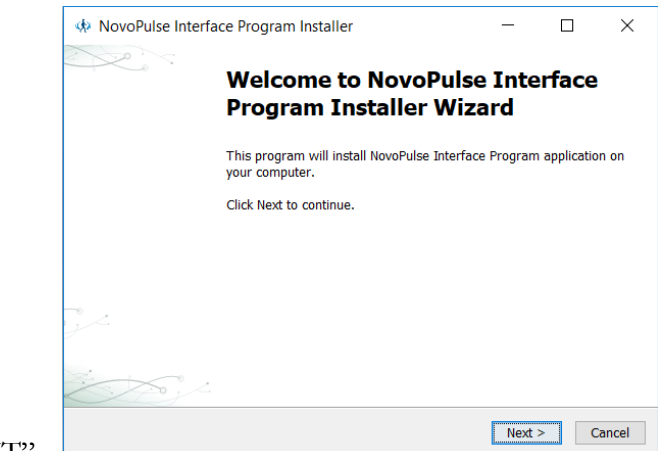

5. Select "NEXT"

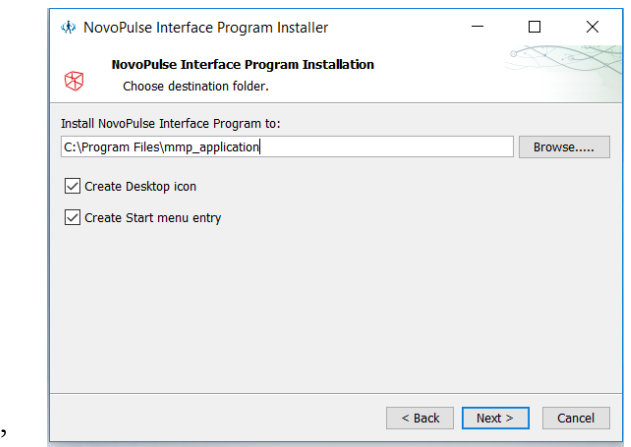

6. Click "NEXT"

| NO              | voPulse Interface Program Installer                                        | _ | ]       | × |
|-----------------|----------------------------------------------------------------------------|---|---------|---|
| R               | Summary                                                                    |   | <br>× 2 | X |
|                 |                                                                            |   |         |   |
| NovoPu<br>C:\Pi | lse Interface Program Installation Folder:<br>rogram Files\mmp_application |   |         |   |
| Total In        | istallation Size:                                                          |   |         |   |
| 9.0 M           | в                                                                          |   |         |   |
|                 |                                                                            |   |         |   |
|                 |                                                                            |   |         |   |
|                 |                                                                            |   |         |   |
|                 |                                                                            |   |         |   |

7. Click INSTALL

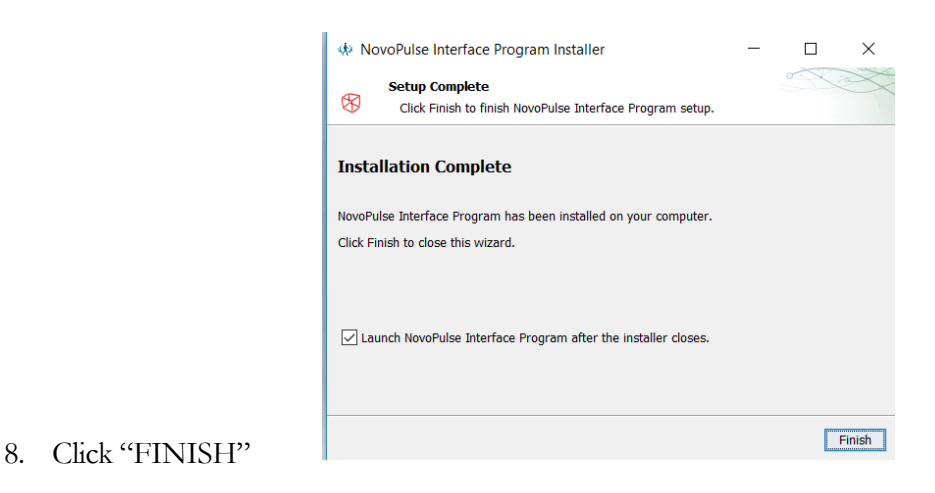

The Installation is complete

Your computer is ready to handle the communication between the MKX-1 device and the NovoPulse Cloud when connected through the provided USB cable.